## EdPuzzle.com: How to See Your Assignments

- 1. Click "My Classes"
- 2. Chose the correct class on the left.
- 3. Look through the "Due Assignments" for ones you need to complete and "Completed" for graded assignments.
- 4. You might need to click "Show All" if you have a long list of assignments.

| 🖗 edpuzzle        |                                           | My           | Classes  |
|-------------------|-------------------------------------------|--------------|----------|
| My Classes        | Distance Learning                         | 1            |          |
| Olstance Learning | Due assignments (7) No due date Completed |              |          |
| Join a class      | To be graded                              |              |          |
|                   | Assignment                                | Turn in date | Due date |
|                   | Creating a Screenshot                     | Today        |          |
|                   | Graded assignments                        |              |          |
|                   | Assignment                                |              |          |
|                   |                                           |              |          |